## Projects

.

.

## **Project Listing**

A project is a collection of processes and workflows. It contains a set of instructions for pulling data out of source systems and placing it into Target Systems.

The following screenshot illustrates the projects belonging to the logged-in user - Created or Imported.

## Create, Edit and Delete Project

To create a new project - "Create New Project"-

- 1. Enter a preferred **name** and **"Save"** to view the project on the **listing page**.
- 2. "Edit"- To edit/change the project name.
- 3. "Delete"- To Delete the project and all of its components from the system. Once deleted, a user will not be able to recover projects, or any of its components, from the system.
- 4. "Download"- Download the project in a zipped format in the Downloads folder of the local file system.

## **Import Project**

DBSync supports two ways to import a project:

- 1. "Choose" From Existing project" Select a zipped file from the local system. The new file will replace the existing project.
- 2. "Create New Project"- Choose a zipped file from the local system and click on import.
- 3. Cancel to exit out of the Import Project process.